# GUIA 6: TUTORIAL PARA RELATÓRIO FINAL

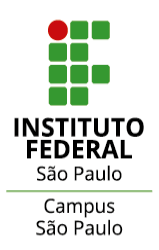

## SUMÁRIO

| SOB | RE O RELATORIO FINAL                                | 3  |
|-----|-----------------------------------------------------|----|
| 1.  | COMUNIDADE EXTERNA – PÚBLICO BENEFICIÁRIO           | 4  |
| 2.  | EQUIPE DE EXECUÇÃO                                  | 5  |
| 3.  | CRONOGRAMA DE ATIVIDADES E DESENVOLVIMENTO DE AÇÕES | 7  |
| 4.  | RESULTADOS ALCANÇADOS                               | 9  |
| 5.  | LIÇÕES APRENDIDAS                                   | 10 |
| 6.  | ORÇAMENTO EXECUTADO                                 | 12 |
| 7.  | FOTOS                                               | 13 |
| 8.  | ANEXOS                                              | 14 |
|     |                                                     |    |

## SOBRE O RELATÓRIO FINAL

O **Relatório Final de Projeto** visa reunir os registros de execução, de desenvolvimento e de conclusão do projeto de extensão realizados pela equipe executora de bolsistas e demais membros durante o período de sua vigência no ano letivo.

Estes registros deverão oferecer elementos para reflexão sobre as práticas, metodologias e iniciativas envolvendo o fazer extensionista da equipe executora e seu envolvimento com as demandas da comunidade externa atendida, favorecendo um exercício de avaliação sobre a ação implementada e a demanda atendida.

Tais registros devem manifestar a dimensão formativa do projeto junto aos estudantes e demais envolvidos na equipe de trabalho, assim como a dimensão social das ações, a ser verificada em relação aos impactos efetivos verificados sobre o(s) público(s) beneficiário(s).

Desta forma, o Relatório Final de Projeto de Extensão será materializado por meio dos **registros no SUAP**, seguindo a orientação deste **GUIA 6 – Tutorial para Relatório Final**.

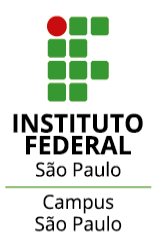

É essencial que os registros realizados em decorrência do Relatório Parcial sejam **mantidos**, devendo ser realizada a complementação destes por meio dos registros conclusivos relativos ao Relatório Final.

O Relatório Final deve envolver toda a equipe de execução do projeto: coordenação, estudantes e demais participantes.

O prazo para providência deve ser atendido conforme previsão no edital de aprovação do projeto e eventuais orientações da Diretoria Adjunta de Extensão do *campus*.

A Coordenadoria de Extensão do *campus* estará disponível para outras informações através do e-mail: <u>daex.cbt@ifsp.edu.br</u>

## COMUNIDADE EXTERNA – PÚBLICO BENEFICIÁRIO

Informação de dados conclusivos acerca da participação dos beneficiários, <u>dentro de cada</u> <u>categoria de público-alvo</u>.

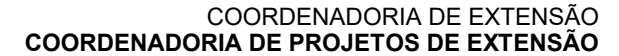

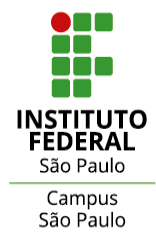

| Aba CARACTERIZAÇÃO DOS BENEFICIÁRIOS |                                                                                                    |  |  |
|--------------------------------------|----------------------------------------------------------------------------------------------------|--|--|
| O que acessar                        | <ul> <li>Coluna "Ações" → Botão [</li> <li>(Função "Editar", em cada categoria de público-alvo)</li> </ul>                                                                                                    |  |  |
| Item:                                | O que registrar:                                                                                                    |  |  |
| Quantidade<br>Atendida               | <ul> <li>Informar a quantidade de pessoas efetivamente atendidas<br/>da categoria: atualizar a quantidade em relação ao<br/>Relatório Parcial e explicar a atualização na "descrição".</li> <li>So pophuma possoa da estegoria fai atendida presenter.</li> </ul> |  |  |
|                                      | " <b>0</b> " e justificar na "descrição".                                                                                                    |  |  |
|                                      | <ul> <li>Caracterizar com detalhes os beneficiários integrantes da categoria atendidos pelo projeto.</li> <li>Registrar no espaço informações como:</li> </ul>                                                                                                    |  |  |
|                                      | <ul> <li>Público beneficiário direto e indireto;</li> </ul>                                                                                                    |  |  |
|                                      | <ul> <li>Nível de acesso da equipe junto ao público beneficiário;</li> </ul>                                                                                                    |  |  |
| Descreva os<br>Beneficiários do      | <ul> <li>Envolvimento do público beneficiário no planejamento de<br/>ações;</li> </ul>                                                                                                    |  |  |
| Público-Alvo                         | <ul> <li>Envolvimento do público beneficiário e participação nas<br/>ações realizadas;</li> </ul>                                                                                                    |  |  |
|                                      | <ul> <li>Envolvimento do público beneficiário na avaliação das<br/>ações realizadas;</li> </ul>                                                                                                    |  |  |
|                                      | <ul> <li>Outros elementos relevantes.</li> </ul>                                                                                                    |  |  |
|                                      | <ul> <li>A descrição dos beneficiários feita no Relat. Parcial não<br/>deverá ser alterada ou excluída, mas complementada.</li> </ul>                                                                                                    |  |  |
| ATENÇÃO!                             |                                                                                                    |  |  |
| Botão<br>Adicionar Caracter          | <ul> <li>Para incluir nova(s) categoria(s)<br/>de público(s)-alvo atendido(s) no<br/>desenvolvimento do projeto (se<br/>for o caso).</li> </ul>                                                                                                    |  |  |

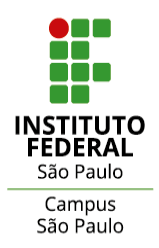

## EQUIPE DE EXECUÇÃO

Atualização e informação sobre a composição da equipe de trabalho do projeto, assim como eventuais substituições, desligamentos e inclusões de membros.

| Aba EQUIPE                                      |                                                                                                    |                                                                                                    |  |
|-------------------------------------------------|----------------------------------------------------------------------------------------------------|----------------------------------------------------------------------------------------------------|--|
| O que acessar                                   | <ul> <li>Coluna "Ações" → Botão [</li> <li>Para atualizar informações dos membros já cadastrados.</li> <li>Para membro estudante (bolsista ou voluntário): serve para alterar a condição de bolsista ou de voluntário; para alterar a carga horária; para informar a data de início da nova condição.</li> <li>Para membro servidor: serve para alterar a carga horária;</li> <li>Para membro colaborador voluntário (colaborador externo): serve para alterar carga horária.</li> </ul> |                                                                                                    |  |
| Membro:                                         | Item:                                                                                                    | O que registrar:                                                                                                    |  |
|                                                 | Bolsista<br>Carga<br>Horária                                                                                                    | <ul> <li>Escolher "Não" para mudar condição de <u>aluno bolsista para voluntário</u>.</li> <li>Escolher "Sim" para mudar condição de <u>aluno voluntário para bolsista</u>.</li> <li>Para bolsista: indicar 20 horas;</li> <li>Para voluntário: Indicar 20 ou 10 horas (cf. o caso)</li> </ul> |  |
| <b>Estudante</b><br>(bolsista ou<br>voluntário) | Data de<br>Saída                                                                                                    | <ul> <li>Informar a data efetiva de fim da condição anterior.</li> <li>Exemplo: 31/05/202X</li> </ul>                                                                                                    |  |
|                                                 | Data de<br>Entrada                                                                                                    | <ul> <li>Informar a data efetiva e imediatamente<br/>posterior à data de saída registrada e início da<br/>nova condição.</li> <li>Exemplo: 01/06/202X</li> </ul>                                                                                                    |  |
|                                                 | <u>Carga</u><br><u>Horária de</u><br><u>Extensão</u>                                                                                                    | <ul> <li>Preencher <u>SOMENTE</u> para estudantes com<br/>previsão de Extensão por componente<br/>específico no curso no qual está matriculado.</li> </ul>                                                                                                    |  |
| Servidor                                        | Bolsista                                                                                                    | • Sempre "Não".                                                                                                    |  |

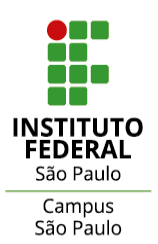

#### COORDENADORIA DE EXTENSÃO COORDENADORIA DE PROJETOS DE EXTENSÃO

## DOCUMENTOS EXTENSÃO - GUIA 006

|                                           | Carga<br>Horária   | • Info<br>ado                          | rmar a nova carga horária semanal a ser<br>tada.                                                                                                    |
|-------------------------------------------|--------------------|----------------------------------------|----------------------------------------------------------------------------------------------------|
|                                           | Data de<br>Entrada | Info     hora                          | rmar a <b>data efetiva de início</b> da nova carga<br>ária.                                                                                                    |
| Colaborador                               | Carga<br>Horária   | • Info<br>ado                          | rmar a nova carga horária semanal a ser<br>tada.                                                                                                    |
| Colaborador                               | Data de<br>Entrada | Info     hora                          | rmar a <b>data efetiva de início</b> da nova carga<br>ária.                                                                                                    |
|                                           |                    | ATE                                    | NÇÃO!                                                                                                    |
| Botão<br>Adicionar Aluno                  |                    |                                        | <ul> <li>Clicar para o caso de adicionar na<br/>equipe <u>novo(a) estudante do IFSP</u>.</li> </ul>                                                                                 |
| Botão<br>Adicionar Servidor               |                    |                                        | <ul> <li>Clicar para o caso de adicionar na<br/>equipe <u>novo(a) servidor(a) do IFSP</u>.</li> </ul>                                                                               |
| Botão<br>Adicionar Colaborador Voluntário |                    |                                        | <ul> <li>Clicar para o caso de adicionar na<br/>equipe <u>novo(a) colaborador(a)</u><br/><u>externo(a)</u>.</li> </ul>                                                              |
|                                           | Ir                 | Data de<br>nativação                   | <ul> <li>Indicar a data efetiva de encerramento<br/>de participação.</li> </ul>                                                                                                    |
| Botão<br>Encerrar Participa               | ção Ju             | ıstificativa                           | <ul> <li>Informar o motivo do desligamento.</li> <li>Esta informação é importante para o<br/>levantamento de dados diagnósticos da<br/>Extensão do <i>Campus</i> Cubatão</li> </ul> |
| de membro do projeto)                     |                    | <u>Carga</u><br>Iorária de<br>Extensão | <ul> <li>Preencher <u>SOMENTE</u> para estudantes<br/>com previsão de Extensão por<br/>componente específico no curso no<br/>qual está matriculado.</li> </ul>                      |

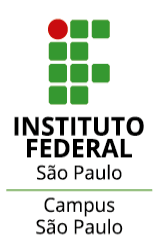

## CRONOGRAMA DE ATIVIDADES E DESENVOLVIMENTO DAS AÇÕES

Atualização e informação sobre as atividades planejadas desenvolvidas e, se for o caso, não desenvolvidas.

|                             | Aba METAS E ATIVIDADES                                                                                                    |
|-----------------------------|----------------------------------------------------------------------------------------------------|
| O que acessar               | <ul> <li>Botão Registrar Execução</li> <li><u>Em cada atividade,</u> planejada e executada, registrar a respectiva execução.</li> </ul>                                            |
| ltem:                       | O que registrar:                                                                                                    |
| Indicadores<br>Qualitativos | <ul> <li>Informar se a atividade (baseada em seus indicadores)<br/>foi: Atendida / Parcialmente Atendida / Não Atendida.</li> </ul>                                                |
| Quantidade                  | <ul> <li>Este quantitativo se refere à <b>atividade em si</b>: quantos<br/>eventos desta atividade planejada foram realizados.</li> </ul>                                          |
| Início da Execução          | <ul> <li>Indicar a data efetiva de início da execução da atividade.</li> </ul>                                                                                                    |
| Fim da Execução             | <ul> <li>Indicar a data efetiva de término da execução da<br/>atividade.</li> </ul>                                                                                                |
| Descrição da                | <ul> <li>Descrever a atividade que efetivamente foi realizada,<br/>como se deu sua execução, desafios, contribuições e<br/>outras informações relevantes sobre a mesma.</li> </ul> |
|                             | <ul> <li>Descrever o(s) elemento(s) que tenha(m) contribuído para<br/>a não-realização da atividade.</li> </ul>                                                                    |
| Arquivo                     | <ul> <li>Anexar sempre que possível comprovante (demonstrativo)<br/>da realização (ou não-realização) de cada atividade.</li> </ul>                                                |

|                | ATENÇÃO!                                                                                                    |
|----------------|----------------------------------------------------------------------------------------------------|
| Potão          | <ul> <li>Clicar neste botão para adicionar eventual nova meta a<br/>ser adotada no decorrer do projeto.</li> </ul>                                                                                                    |
| Adicionar Meta | <ul> <li>Atenção: considere as metas como objetivos<br/>específicos. Recomenda-se prudência em adotar <u>novas</u><br/>metas em projeto já em andamento, para não<br/>comprometer o atingimento do objetivo geral.</li> </ul> |

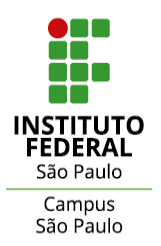

| Botão<br>Adicionar Atividade | <ul> <li>Clicar nele para registrar nova(s) atividade(s) que foi(ram) ou será(ão) desenvolvida(s) no cronograma, dentro de uma perspectiva somativa para os fins do projeto.</li> <li>Cuidar para estabelecer à nova atividade "número de ordem" sequencial na respectiva meta em que houver atividades pré-existentes.</li> <li>Estabelecer com clareza e consistência os demais elementos da atividade.</li> <li>Vincular os integrantes da equipe que fizeram parte da</li> </ul> |  |  |
|------------------------------|----------------------------------------------------------------------------------------------------|--|--|
|                              | <ul> <li>vincular os integrantes da equipe que lizeram parte da<br/>execução da atividade incluída.</li> </ul>                                                                                                    |  |  |
| CUIDADO!                     |                                                                                                    |  |  |
| Botão                        | <ul> <li>Recurso do sistema para replicar atividade e confirmá-la<br/>mediante adaptaçãos portinentes</li> </ul>                                                                                                    |  |  |
| Clonar Atividade             | mediante adaptações pertinentes.                                                                                                    |  |  |
| Botão                        | • <u>Não utilizar este recurso.</u>                                                                                                    |  |  |
| Remover Meta                 |                                                                                                    |  |  |

## **RESULTADOS ALCANÇADOS**

Identificação dos resultados efetivos alcançados, dos impactos verificados concretamente e da repercussão no território junto aos públicos envolvidos.

| Aba CONCLUSÃO       |                                                                                                    |  |  |
|---------------------|----------------------------------------------------------------------------------------------------|--|--|
| O que acessar       | Botão Registrar Conclusão                                                                                                    |  |  |
|                     | <ul> <li>Os resultados, os impactos e a repercussão do projeto<br/>deverão ser incluídos e detalhados na respectiva aba.</li> </ul> |  |  |
|                     |                                                                                                    |  |  |
| Item:               | O que registrar:                                                                                                    |  |  |
| Item:<br>Resultados | <ul> <li>O que registrar:</li> <li>Indicar os resultados efetivos do projeto.</li> </ul>                                            |  |  |

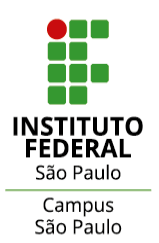

|                                | foram alcançados, a instrumentos de avaliação aplicados e<br>aos meios de verificação utilizados.                                                                                                    |
|--------------------------------|----------------------------------------------------------------------------------------------------|
|                                | <ul> <li>É de relevância demonstrar resultados na dimensão<br/>formativa dos extensionistas, assim como a dimensão<br/>social em relação à demanda da comunidade atendida.</li> </ul>                                                                                                    |
| Disseminação dos<br>Resultados | <ul> <li>Indicar os veículos e/ou plataformas e demais formatos<br/>utilizados para disseminação dos resultados do projeto:<br/>participação em eventos, publicação de artigo, relato de<br/>experiência, rede social, material didático, manuais etc.</li> </ul>                                                                                                    |
|                                | Informações complementares, em resposta às perguntas:                                                                                                    |
|                                |                                                                                                    |
|                                | <ul> <li>O protagonismo discente esteve presente? De que forma<br/>foi estimulado?</li> </ul>                                                                                                    |
| Observação                     | <ul> <li>O protagonismo discente esteve presente? De que forma foi estimulado?</li> <li>As metodologias adotadas foram adequadas ou precisaram ser revistas para a execução do projeto? Precisariam ser revistas em futura reedição do projeto?</li> </ul>                                                                                                    |
| Observação                     | <ul> <li>O protagonismo discente esteve presente? De que forma foi estimulado?</li> <li>As metodologias adotadas foram adequadas ou precisaram ser revistas para a execução do projeto? Precisariam ser revistas em futura reedição do projeto?</li> <li>Os instrumentos de acompanhamento e avaliação foram adotados? Quais? Foram aplicados, com ou sem dificuldades? Foram suficientes para a avaliação geral do projeto?</li> </ul> |

## LIÇÕES APRENDIDAS

Espaço para o exercício de avaliação crítica-reflexiva **que envolva toda a equipe de trabalho** sobre elementos vivenciados no âmbito do projeto, capazes de enriquecer o processo educativo na prática extensionista.

| Aba LIÇÕES APRENDIDAS |                                                                                                    |  |
|-----------------------|----------------------------------------------------------------------------------------------------|--|
| O que acessar         | <ul> <li>Botão Adicionar Lição Aprendida.</li> </ul>                                                                         |  |
|                       | <ul> <li>Registrar as lições aprendidas no decorrer da execução do<br/>projeto.</li> </ul>                                   |  |
|                       | <ul> <li>Relatar os fatores, justificativas e outros elementos<br/>relevantes em cada lição aprendida adicionada.</li> </ul> |  |
| Item:                 | O que registrar:                                                                                                    |  |

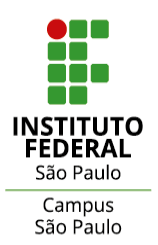

COORDENADORIA DE EXTENSÃO COORDENADORIA DE PROJETOS DE EXTENSÃO

DOCUMENTOS EXTENSÃO - GUIA 006

| Área             | <ul> <li>Indicar a área sobre a qual pretende-se relatar o<br/>aprendizado obtido na execução do projeto.</li> </ul>                                                                           |  |  |  |
|------------------|----------------------------------------------------------------------------------------------------|--|--|--|
| Descrição        | <ul> <li>Considerando cada área adicionada, descrever a lição<br/>aprendida e os elementos que caracterizam e justificam a<br/>respectiva lição.</li> </ul>                                    |  |  |  |
|                  | <ul> <li>Reunir elementos pertinentes e coerentes com o processo de<br/>desenvolvimento do projeto.</li> </ul>                                                                                 |  |  |  |
| ATENÇÃO!         |                                                                                                    |  |  |  |
|                  | É possível <b>replicar</b> a mesma área quantas vezes quiser e incluir diferentes lições aprendidas e novos registros, otimizando-se a disposição e leitura dos registros inseridos. Exemplos: |  |  |  |
| Sobre a inserção | <ul> <li><u>Gerenciamento das Comunicações:</u> pode-se relatar<br/>sobre a <b>facilidade</b> da comunicação com os bolsistas.</li> </ul>                                                      |  |  |  |
| aprendidas       | <ul> <li><u>Gerenciamento das Comunicações:</u> pode-se relatar<br/>sobre a dificuldade de envolvimento do público<br/>beneficiário.</li> </ul>                                                |  |  |  |
|                  | <ul> <li><u>Gerenciamento dos custos</u>: pode-se relatar sobre o<br/>orçamento disponível (e assim por diante).</li> </ul>                                                                    |  |  |  |

\_

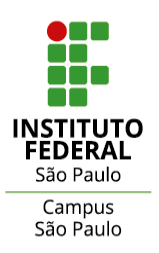

#### **IMPORTANTE!**

- É inteiramente **recomendável** que sejam objeto de avaliação **todas** as áreas de lições aprendidas.
- Para o Relatório FINAL do projeto, <u>NÃO EXCLUIR</u> os registros feitos por ocasião do Relatório PARCIAL: estes são parâmetros para novas lições aprendidas.
- Para tanto, recomendamos **preceder** a descrição de cada nova lição aprendida com a expressão -**Relatório Final** ou simplesmente -**RF**-.

| Gerenciamento<br>do Escopo                  | <ul> <li>Avaliar o objetivo geral, o propósito do projeto.</li> </ul>                                                                                                    |
|---------------------------------------------|----------------------------------------------------------------------------------------------------|
| Gerenciamento<br>do Tempo                   | <ul> <li>Avaliar o cronograma de ações, seu cumprimento ou não,<br/>eventual limitação de tempo, a adequação ou inadequação dos<br/>prazos estabelecidos e a disponibilidade horária da equipe, dos<br/>parceiros e dos beneficiários.</li> </ul>                                                      |
| Gerenciamento<br>dos Custos                 | <ul> <li>Avaliar a quantidade disponibilizada de recursos (bolsas-<br/>discente), recursos de outras fontes e a necessidade de gastos<br/>não previstos que o projeto exigiu e os recursos que<br/>contribuiriam para alcance de melhores resultados.</li> </ul>                                       |
| Gerenciamento<br>da Qualidade               | <ul> <li>Avaliar a adequação da metodologia do projeto, do cronograma<br/>proposto, da efetiva execução das atividades previstas, das<br/>estratégias que melhoraram processos.</li> </ul>                                                                                                    |
| Gerenciamento<br>dos Recursos<br>Humanos    | <ul> <li>Avaliar a equipe de extensionistas atuante: alunos, servidores,<br/>colaboradores externos, público beneficiário; avaliar a<br/>responsabilidade dos envolvidos na execução de tarefas, suas<br/>atribuições; avaliar se a quantidade de extensionistas está sendo<br/>suficiente.</li> </ul> |
| Gerenciamento<br>das<br>Comunicações        | <ul> <li>Avaliar a comunicabilidade da equipe entre si, desta com os<br/>parceiros, com o público beneficiário e com os demais envolvidos<br/>no projeto; avaliar os instrumentos, plataformas e tecnologias<br/>utilizadas e eventuais necessidades identificadas no processo.</li> </ul>             |
| Gerenciamento<br>das Partes<br>Interessadas | <ul> <li>Avaliar a relação entre a comunidade acadêmica e a comunidade<br/>externa, parcerias estabelecidas e o público beneficiário; avaliar<br/>as expectativas dos atores envolvidos no projeto e sua<br/>participação para o alcance de resultados.</li> </ul>                                     |
| Exemplo                                     | <ul> <li>"-RF- Este projeto ganhou força com a parceria entre"</li> </ul>                                                                                                    |

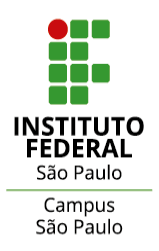

## ORÇAMENTO EXECUTADO

Registro da execução do orçamento (pagamento de bolsas e outras <u>despesas</u> <u>fomentadas pelo edital</u>, conforme o caso).

|                | Aba PLANO DE DESEMBOLSO                                                                                                    |
|----------------|----------------------------------------------------------------------------------------------------|
| O que acessar  | <ul> <li>Botão Gerenciar Gastos</li> <li>Preencher as informações relativas ao pagamento das bolsas-discente de extensão.</li> <li>A CEX / CPX fornecerá o quantitativo de bolsas mensais por projeto, via e-mail, para o preenchimento destas informações.</li> <li>Clicar para inserir as informações correspondentes às bolsas executadas em cada segmento (período) registrado, conforme segue.</li> </ul>              |
| Item:          | O que registrar:                                                                                                    |
| Mês            | <ul> <li>Para indicar o mês, verificar o modo como consta, no plano de desembolso, mês a mês, o período compreendido entre o início e o fim do projeto:         <ul> <li>Tendo iniciado por Mês "1" (em referência ao 1º mês), seguir por Mês "2" e assim por diante; ou</li> <li>Tendo iniciado por Mês "4" (em referência ao mês de abril), seguir por Mês "5", e assim por diante.</li> </ul> </li> </ul>                |
| Descrição      | <ul> <li>Redigir "Pagamento de Bolsa-Discente de Extensão".</li> </ul>                                                                                                    |
| Quantidade     | <ul> <li>Indicar o número de bolsas efetivamente pagas no mês<br/>(conforme os dados informados pela DAEX).</li> <li>Atentar-se sobre eventuais bolsas não-pagas no referido mês<br/>e o quantitativo correto a registrar (segundo a DAEX).</li> <li><u>Exceção</u>: nos casos em que foi prevista apenas <b>1 bolsa</b> <u>a</u><br/><u>cada item de desembolso</u>, registrar, portanto, a quantidade<br/>"1".</li> </ul> |
| Valor unitário | <ul> <li>Indicar o valor unitário de bolsa concedido pelo edital.</li> <li>Exemplo: "700,00".</li> </ul>                                                                                                    |
| Observação     | <ul> <li>Indicar, se necessário, informações complementares como:</li> </ul>                                                                                                    |

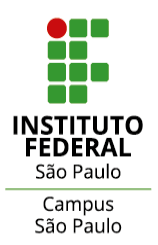

| 0 | A quantidade de bolsas concedida foi suficiente? Qual seria a quantidade ideal? Justifique.                                              |
|---|----------------------------------------------------------------------------------------------------|
| 0 | A equipe do projeto precisou utilizar recursos próprios para viabilizar atividades?                                                      |
| 0 | O Projeto recebeu recursos financeiros de outra fonte?                                                                                   |
| 0 | A ausência de outros tipos de recursos (materiais,<br>físicos, tecnológicos, orçamentários etc.) impactaram ou<br>não a ação do projeto? |

| ATENÇÃO!                            |   |                                                                                                    |  |  |
|-------------------------------------|---|----------------------------------------------------------------------------------------------------|--|--|
| Sobre<br><b>Prestação de Contas</b> | • | Seguir as exigências do <b>edital</b> ao qual o projeto está<br>vinculado e de demais <b>normativas</b> orientadoras<br>determinadas pelo(s) órgão(s) responsável(is) pelo edital. |  |  |

## FOTOS

Imagens fotografadas ilustrativas das atividades e do desenvolvimento do projeto (cuidar para não ferir direitos de imagem).

| Aba FOTOS     |                                                                         |  |  |
|---------------|-------------------------------------------------------------------------|--|--|
| O que acessar | Botão Adicionar Foto                                                    |  |  |
| Item:         | O que registrar:                                                        |  |  |
| Legenda       | • Sempre inserir legenda para as fotos postadas.                        |  |  |
|               | <ul> <li>Sempre adotar legendas coesas de fácil compreensão.</li> </ul> |  |  |
| Imagem        | • Subir arquivos, preferencialmente, em formato JPEG.                   |  |  |

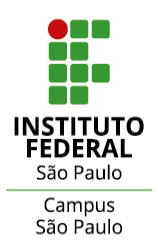

#### ANEXOS

Documentos, materiais de referência e materiais produzidos pela equipe e/ou subsidiadores dos trabalhos no âmbito do projeto de extensão.

| Aba ANEXOS       |                                                                                                    |  |  |
|------------------|----------------------------------------------------------------------------------------------------|--|--|
| O que acessar    | <ul> <li>Tópico "Outros Anexos".</li> <li>Botão Adicionar Anexo.</li> </ul>                           |  |  |
| Item:            | O que registrar:                                                                                      |  |  |
| Descrição        | <ul> <li>Redigir sucinta e clara descrição do material anexado.</li> </ul>                            |  |  |
| Membro da Equipe | <ul> <li>Conforme a natureza do material, vinculá-lo a membro da<br/>equipe (facultativo).</li> </ul> |  |  |
| Arquivo          | • Subir arquivos, preferencialmente, em formato PDF.                                                  |  |  |

\*